## Comment activer son compte BENEYLU ?

- 1) Entrer l'adresse du site : https://lenumeriquealecole.fr/ent/activation-de-compte
- 2) Rentrer votre adresse académique puis cliquer sur Récupérer mon mot de passe

| School                    | <b>Demande d'activation de compte</b><br>Un compte vous a été créé mais vous n'avez pas encore de quoi vous connecter ? C'est ici que ça se passe.             |
|---------------------------|----------------------------------------------------------------------------------------------------|
| Act                       | ivation de votre compte                                                                                                    |
| Vous pour<br>Il suffit de | vez ici demander l'activation de votre compte Beneylu School.<br>e remplir votre adresse email Académique ci dessous pour recevoir par email les instructions. |
| Entrez                    | votre adresse email Académique                                                                                                    |
|                           | Récupérer mon mot de passe                                                                                                    |
|                           |                                                                                                    |

- 3) Récupérer votre identifiant et votre mot de passe sur votre messagerie académique
- 4) Entrer l'adresse du site : <u>https://beneylu.com/ent</u>
- 5) Rentrer votre identifiant et votre mot de passe. Puis cliquez sur Me connecter.

| , | Beneylu SCHOOL                                                                                                    | Fiche de connexion<br>Parents de                                                               |
|---|----------------------------------------------------------------------------------------------------|------------------------------------------------------------------------------------------------|
|   | Avec mon nom Mec mon identifiant<br>ou mon email   Écris ton identifiant Image: Construction of the second second sec | Identifiant: ch                                                                                |
|   | Ecris ton mot de passe                                                                                                    | Ce mot de passe est confidentiel, vous ne devez pas le communiquer.<br>https://beneylu.com/ent |
|   | Mot de passe oublié<br>Mot de passe oublié<br>Jesuis enseignant<br>J'inscris ma classe gratuitement                                                                                                    |                                                                                                |

6) Vous pouvez modifier ou pas votre mot de passe.

| uillez choisir ci dessous votre nouveau mot de pa<br>tre nouveau mot de passe doit comporter au moi | sse.<br>ns 8 caractères, dont au moins un chiffre et un caractère spécial (@, €, #, *) |
|----------------------------------------------------------------------------------------------------|----------------------------------------------------------------------------------------|
| otre mot de passe actuel *                                                                          |                                                                                        |
| otre nouveau mot de passe *                                                                         | ;                                                                                      |
| re nouveau mot de passe doit contenir au moins un chiffre                                           |                                                                                        |
| onfirmation de votre nouveau mot de passe *                                                         |                                                                                        |

7) Vous pouvez préciser votre adresse mail ou passer cette étape.

| Personnalisation de votre compte Beneylu<br>School                                                                                                    |                                   |
|----------------------------------------------------------------------------------------------------|-----------------------------------|
| Pour mieux vous connaître, veuillez saisir votre nom et prénom.                                                                                                    |                                   |
| Monsieur Madame                                                                                                    |                                   |
| Votre nom Votre prénom                                                                                                    | 7                                 |
| Ne ratez plus rien de l'activité de votre enfant sur Beneylu School en recevant une alerte directement<br>sur votre adresse e-mail. Vous pourrez suivre au quotidien toute l'actualité de sa classe. |                                   |
| Saisissez votre adresse e-mail pour recevoir vos notifications                                                                                                    |                                   |
| Cochez les notifications que vous souhaitez recevoir                                                                                                    |                                   |
| 🔲 Blog                                                                                                    |                                   |
| Vous avez déjà un compte Beneylu School ? Vous pouvez fusionner vos comptes, en savoir plus                                                                                                    |                                   |
| Passer cette ét                                                                                                    | ape Enregistrer les modifications |

8) Cliquez sur l'onglet Applications pour accéder aux différentes applications de la plateforme

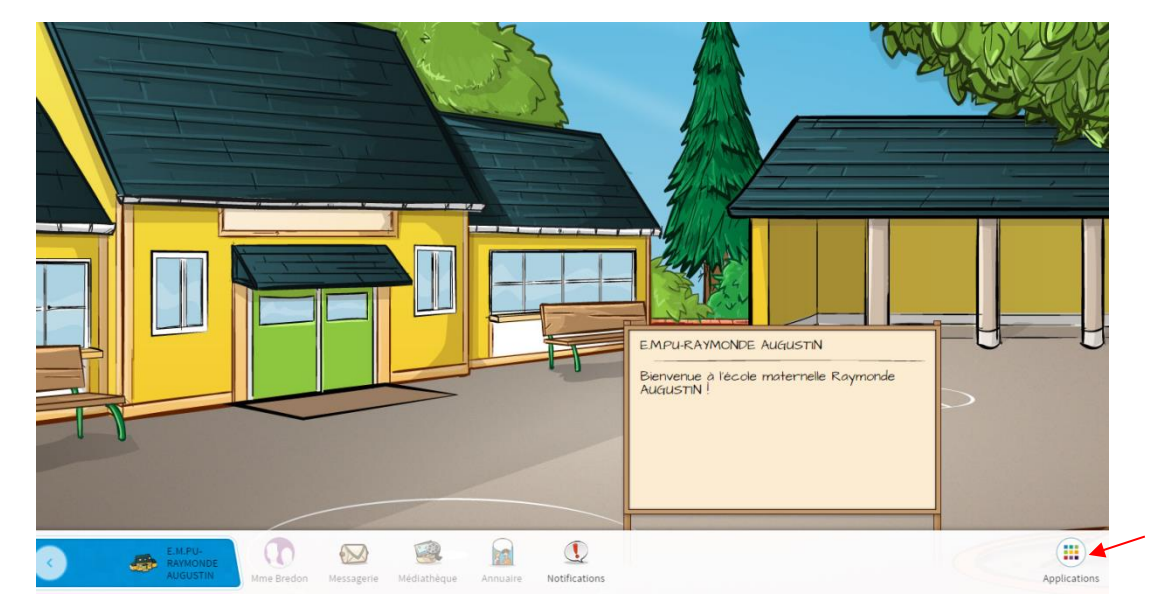